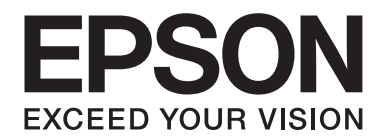

## Epson Aculaser CX37 Series

# Rövid útmutató

NPD4499-00 HU

### Bevezetés

Köszönjük, hogy megvásárolta termékünket. A jelen Quick Guide (Rövid útmutató) tartalmazza a bevezetést, az illusztrációkat, alapvető működtetési ismereteket és a gyakran használt funkciókat. A különböző funkciók részletes ismertetését a Printer / Copier / Scanner User's Guide (Nyomtató/ fénymásoló/szkenner Felhasználói Útmutató), illetve a Software Disc lemezen található Facsimile User's Guide (Fax Felhasználói útmutató) tartalmazza (az utóbbi csak az Epson AcuLaser CX37DNF esetén). A készülék használata előtt feltétlenül olvassa el a Safety Information Guide című útmutatót a termék biztonságos használata érdekében.

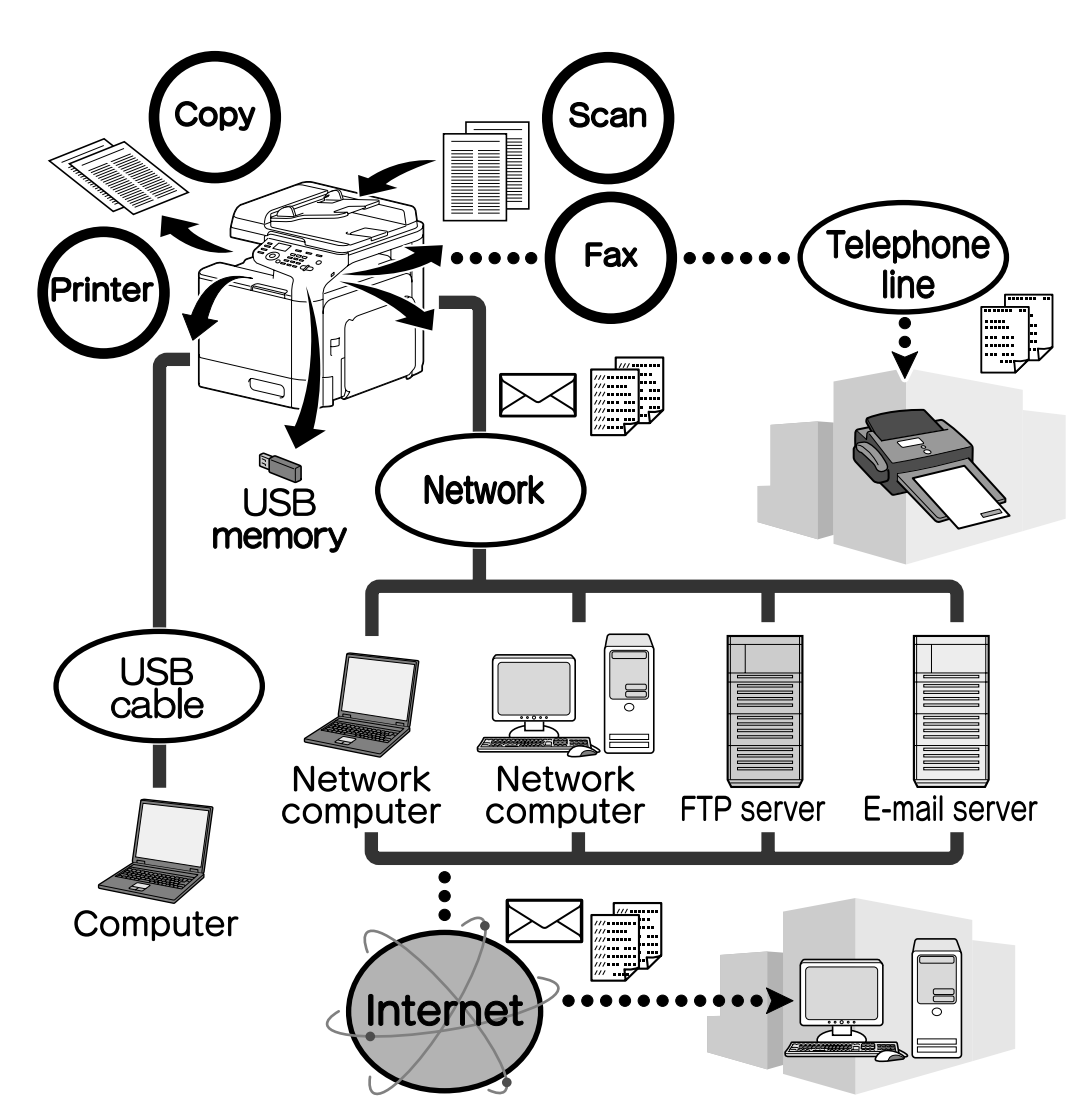

### Rendelkezésre álló funkciók

### Nyomtatási műveletek

Számítógépről történő nyomtatáskor különböző beállítások adhatók meg, mint például a papírméret, képminőség, színárnyalat és elrendezés. A nyomtatóillesztő-program könnyen telepíthető a Software Disc lemezről.

#### Másolási műveletek

Kiváló minőségű másolatok készíthetők nagy sebességgel. Az élénk színes, illetve fekete-fehér másolatok minden igényt kielégítenek. Az Alkalmazás számos funkciója nagymértékben segíti az irodai költségek csökkentését és a hatékonyság növelését.

#### Szkennelési műveletek

A papír alapú dokumentumok gyorsan digitális adatokká konvertálhatók. Ezek az adatok ezután kényelmesen küldhetők hálózaton keresztül. A készülék ezen kívül szkennerként is használható számos TWAIN- illetve WIA-kompatibilis alkalmazással.

#### Fax műveletek (csak az Epson AcuLaser CX37DNF esetén)

Nem csak a jelen készülékkel szkennelt dokumentumok faxolhatók, hanem számítógépes adatok is. Egy fax egyszerre több helyre is elküldhető, valamint a fogadott fax továbbítható.

### Kezelőpanel

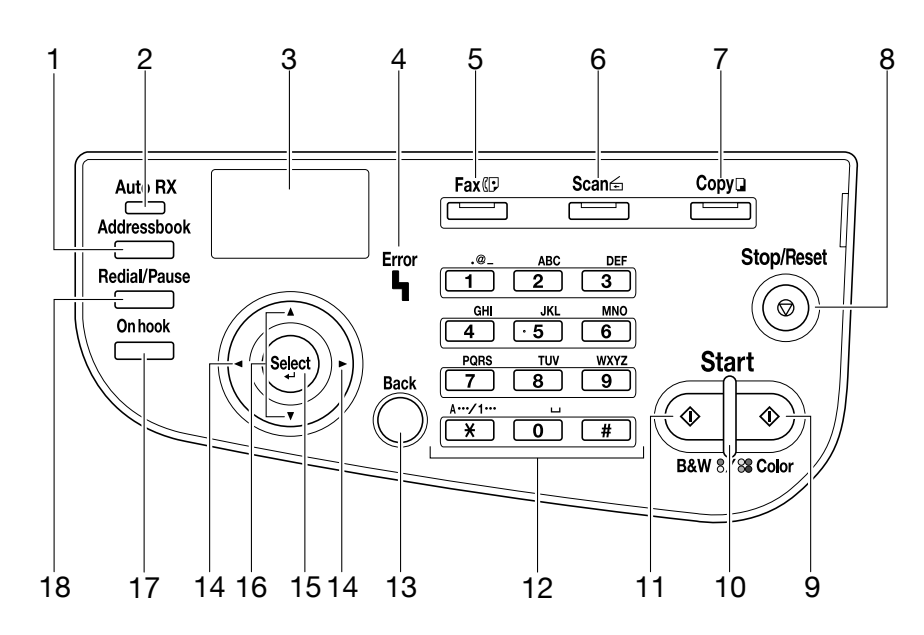

| Sz. | Név                                                                              | Funkció                                                                                                    |
|-----|----------------------------------------------------------------------------------|----------------------------------------------------------------------------------------------------|
| 1   | Addressbook gomb                                                                 | Az Epson AcuLaser CX37DN készülékek esetében megjeleníti a kedvencek<br>listában regisztrált adatokat, valamint a gyorstárcsázási és a csoport<br>tárcsázási célhelyeket.<br>Az Epson AcuLaser CX37DN készülékek esetében megjeleníti a kedvencek<br>listában, a címlistában és a csoportlistában regisztrált adatokat. |
| 2   | Auto RX jelző (csak az Ep-<br>son AcuLaser CX37DNF ké-<br>szülékek esetén)       | Világít, amikor az automatikus fogadás funkció ki van választva.                                                                                                    |
| 3   | Üzenet ablak                                                                     | Megjeleníti a beállításokat, menüket és üzeneteket.                                                                                                    |
| 4   | Error jelző                                                                      | Hibát jelez.                                                                                                    |
| 5   | <b>Fax</b> gomb/LED (csak az Ep-<br>son AcuLaser CX37DNF ké-<br>szülékek esetén) | A fax üzemmód aktiválására használható.<br>Zölden világít, amely jelzi, hogy a készülék Fax üzemmódban van.                                                                                                    |
| 6   | Scan gomb/LED                                                                    | A Szkennelés üzemmód aktiválására használható.<br>Zölden világít, amely jelzi, hogy a készülék Szkennelés üzemmódban van.                                                                                                    |
| 7   | <b>Copy</b> gomb/LED                                                             | A Másolás üzemmód aktiválására használható.<br>Zölden világít, amely jelzi, hogy a készülék Másolás üzemmódban van.                                                                                                    |
| 8   | Stop/Reset gomb                                                                  | A beállításokat alapértemezettre állítja vissza, valamint leállítja a funkciókat.                                                                                                    |
| 9   | Start (Color) gomb                                                               | Elindítja a színes másolást, szkennelést vagy faxolást (csak az Epson AcuLaser<br>CX37DNF készülékek esetén).                                                                                                    |
| 10  | Start jelző                                                                      | Kéken világít, amikor a másolás és a faxküldés lehetséges (csak az Epson<br>AcuLaser CX37DNF készülékek esetén).<br>Narancssárgán világít, amikor a másolás és faxküldés nem lehetséges,<br>például bemelegedéskor, vagy ha hiba történt (Csak az Epson AcuLaser<br>CX37DNF készülékek esetén).                         |
| 11  | Start (B&W) gomb                                                                 | Elindítja az egyszínű másolást, szkennelést vagy faxolást (csak az Epson<br>AcuLaser CX37DNF only készülékek esetén).                                                                                                    |
| 12  | Billentyűzet                                                                     | Ennek segítségével írhatja be a kívánt példányok számát.<br>E-mail címek és a címzettek nevének beírására használható, továbbá a<br>faxszámok bevitele is ezzel lehetséges (csak az Epson AcuLaser CX37DNF<br>készülékek esetén).                                                                                       |
| 13  | Back gomb                                                                        | Törli a megadott példányszámot és a beírt szöveget.<br>Az előző képernyőre való visszatéréshez ezt nyomja meg.<br>A gomb megnyomásával törölhető az aktuálisan megjelenített beállítás.                                                                                                    |
| 14  | <b>⊲/</b> ▶ gombok                                                               | A menükön, beállításokon és kiválasztott elemeken belül mozog balra és<br>jobbra.                                                                                                    |
| 15  | Select gomb                                                                      | Ezzel a gombbal az aktuálisan megjelenített beállítás választható ki.                                                                                                    |

| Sz. | Név                                                                                    | Funkció                                                                                      |
|-----|----------------------------------------------------------------------------------------|----------------------------------------------------------------------------------------------|
| 16  | <b>▲/▼</b> gombok                                                                      | A menükön, beállításokon és kiválasztott elemeken belül mozog fel és le.                     |
| 17  | <b>On hook</b> gomb (csak az Ep-<br>son AcuLaser CX37DNF ké-<br>szülékek esetén)       | Faxok küldésére és fogadására alkalmas, ha a kézibeszélő a helyén van.                       |
| 18  | <b>Redial/Pause</b> gomb (csak<br>az Epson AcuLaser<br>CX37DNF készülékek ese-<br>tén) | Visszahívja az utoljára tárcsázott számot.<br>Egy szünetet szúr be a szám tárcsázása közben. |

### Kellékanyagok cseréje

Amikor eljön a kellékanyagok cseréjének ideje, vagy bármilyen más beavatkozás esedékes, egy üzenet jelenik meg az érintőpanelen, amely arra kéri, hogy cserélje ki a szükséges kellékanyagot, illetve tegye meg a megfelelő intézkedést. Ilyen esetben kövesse a kellékanyag cseréjének, illetve a szükséges művelet végrehajtásának lépéseit.

#### Megjegyzés:

A hulladéktinta-tartály, illetve a fixáló egység cseréjének részleteit tekintse meg a Printer / Copier / Scanner User's Guide (Nyomtató/fénymásoló/szkenner Felhasználói Útmutató).

### A festékkazetta cseréje

#### Megjegyzés:

- A festékkazetta cseréjéhez kizárólag újat használjon. Használt festékkazetta behelyezése esetén elképzelhető, hogy a hátralévő tinta mennyisége nem jelenik meg helyesen.
- □ Feleslegesen ne nyissa ki a festékkazettát. A kiborult festéket ne lélegezze be, illetve ne engedje, hogy érintkezzen a bőrével.
- A kezére vagy ruhájára került tintát azonnal mossa le szappanos vízzel.
- Belélegzett tinta esetén menjen friss levegőre és nagy mennyiségű vízzel öblögessen. Köhögés vagy hasonló tűnetek esetén forduljon orvoshoz.
- Ha tinta kerülne a szemébe, azonnal mossa ki bő vízzel legalább 15 percig. Bármilyen további irritáció esetén forduljon orvoshoz. Ha festék kerül a szájába, alaposan öblítse ki, majd igyon néhány pohár vizet. Amennyiben szükséges, forduljon orvoshoz.
- A festékkazettákat gyermektől elzárt helyen tárolja.
- A nem eredeti festékkazetta használata bizonytalan minőséghez vezethet. Továbbá a készülék garanciája a nem eredeti festékkazetta használatának következtében bekövetkező károkra nem terjed ki még a garanciaidőszak ideje alatt sem. (Annak ellenére, hogy a kár nem feltétlenül az utángyártott festékkazetta használatából ered, kifejezetten javasoljuk, hogy gyári festékkazettát használjon.)

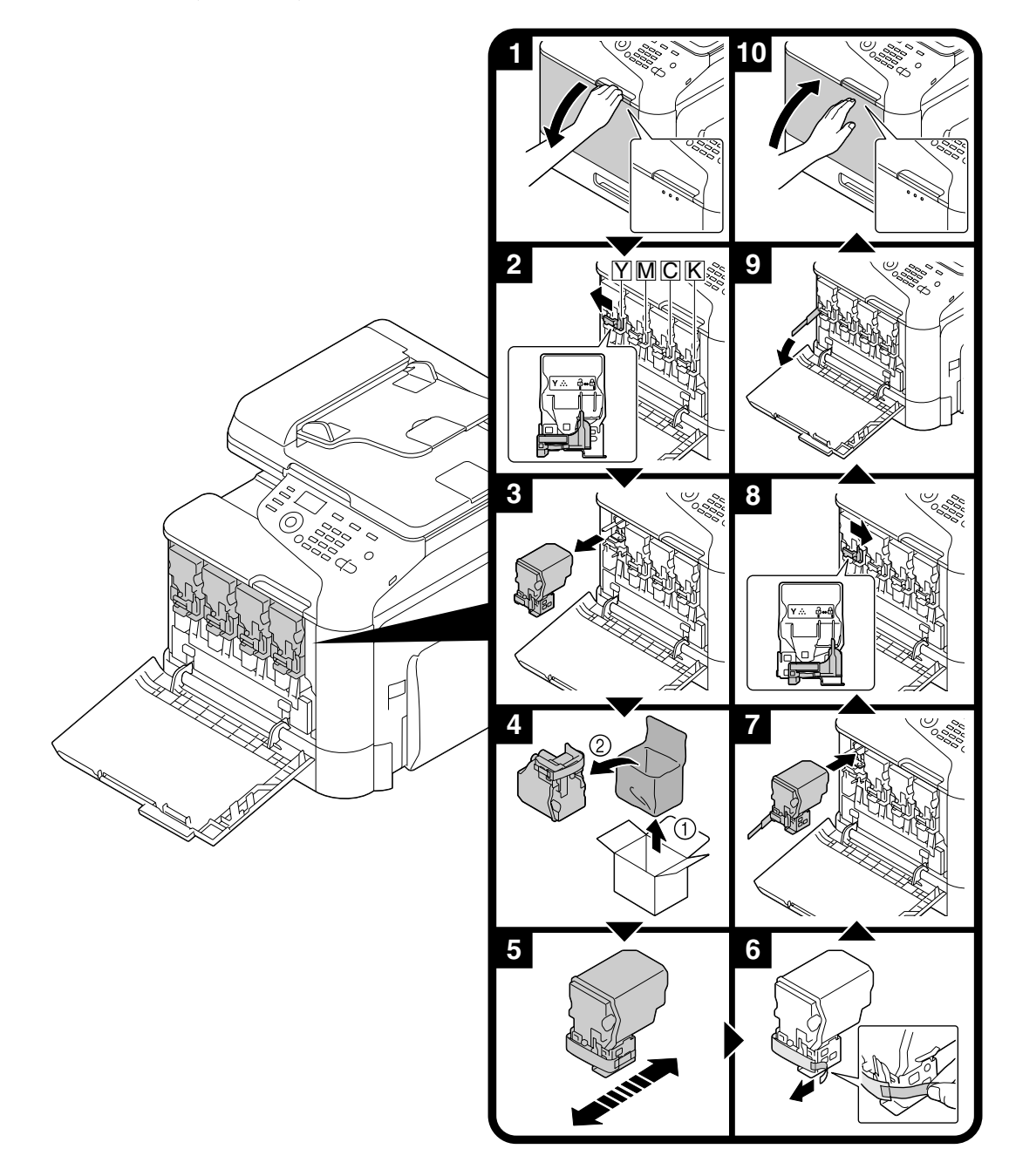

A festékkazetta cseréjének művelete valamennyi festékszín esetén azonos. A következő példa a sárga festékkazetta cseréjét mutatja.

### A fényvezető egység cseréje

A fényvezető egység cseréjének művelete minden szín esetén azonos. A következő példa a fekete fényvezető egység cseréjét mutatja be.

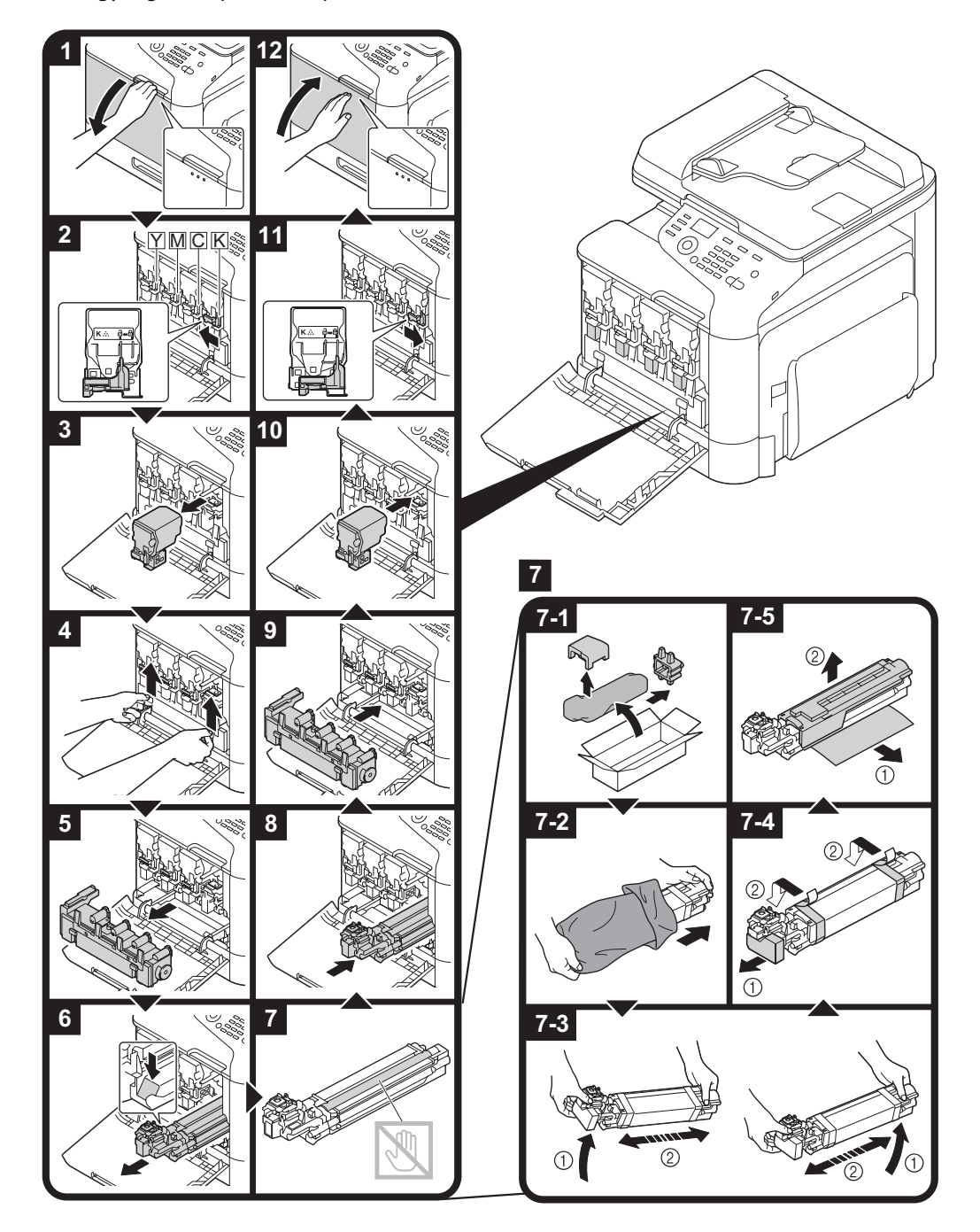

### Nyomtatási műveletek

#### Megjegyzés:

További részletekért tekintse meg a nyomtatóillesztő Súgóját.

### Alapvető nyomtatási művelet

#### Nyomtatás előtt

Küldje el a nyomtatási adatokat a számítógép egyik alkalmazásából a készülék nyomtatóillesztőjén keresztül. A nyomtatáshoz először is nyomtatóillesztő-program telepítése szükséges.

#### Megjegyzés:

 A következő nyomtatóillesztő-programok használhatók a jelen készülékkel. Windows: PCL driver, PS driver Macintosh: OS X driver

Nyomtatás előtt csatlakoztassa a készüléket a számítógéphez USB- vagy hálózati kábellel. Hálózati kapcsolat létrehozásához először meg kell adnia a hálózati beállításokat. A hálózati beállításokat a rendszergazdának kell megadnia. A hálózati beállítások a Web-Based EpsonNet Config használatával is megadhatók. További részleteket a Printer / Copier / Scanner User's Guide (Nyomtató/fénymásoló/szkenner Felhasználói Útmutató) és a Reference Guide (Hivatkozási útmutató) tartalmaz.

#### Nyomtatás

1. Hozzon létre egy dokumentumot az alkalmazásban, majd válassza a nyomtatás parancsot.

2. A Nyomtatás párbeszédablakban válassza ki a nyomtatót.

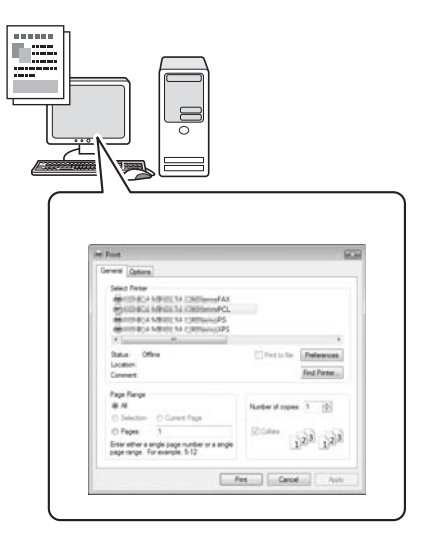

#### Megjegyzés:

Amennyiben szükséges, jelenítse meg a nyomtatóillesző beállításai párbeszédablakot, és adja meg a nyomtatási beállításokat.

3. A készülék a megadott oldalakat a megadott példányszámban nyomtatja ki.

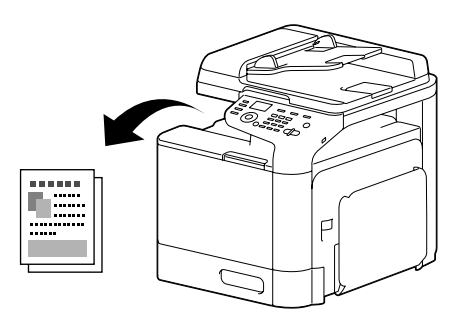

### Speciális nyomtatási művelet

### Zoomolás

Adja meg a nagyítás vagy kicsinyítés arányát.

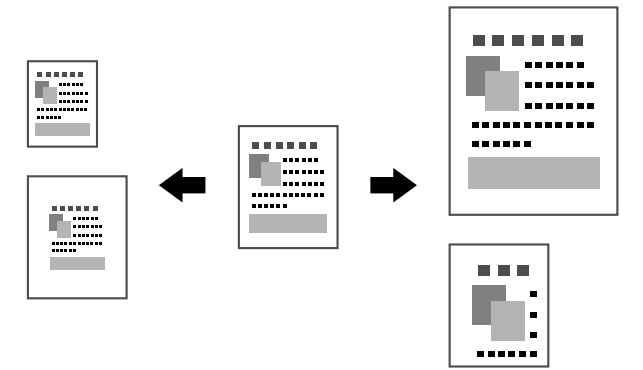

### Leválogatás

Több példány készítése esetén válassza a leválogatás funkciót, hogy az egyes példányokat külön-külön nyomtassa (1, 2, 3, ..., 1, 2, 3, ...).

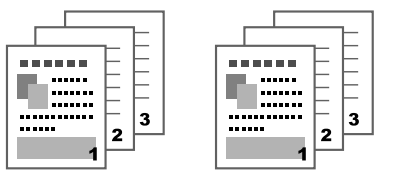

### N-up

Több oldalas dokumentum oldalai kicsinyíthetők és egyetlen oldalra nyomtathatók.

|     | 1 2 | 1 2 3 | 123   | 1234                  |
|-----|-----|-------|-------|-----------------------|
| 1 2 | 3 4 | 4 5 6 | 4 5 6 | 5 6 7 8<br>9 10 11 12 |
|     |     |       | / 8 9 | 13 14 15 16           |

#### Poszter

A dokumentum oldala nagyítható és több oldalra nyomtatható.

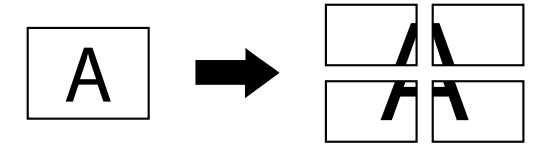

### Füzet

A dokumentum oldalai füzet formájában is nyomtathatók.

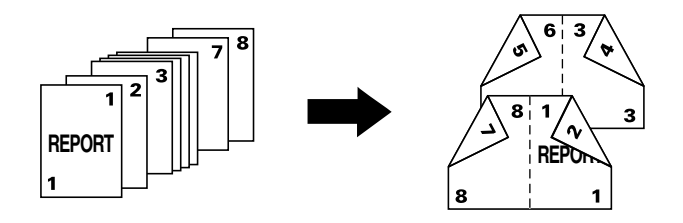

### Kétoldalas

A dokumentum oldalai a papír két oldalára nyomtathatók.

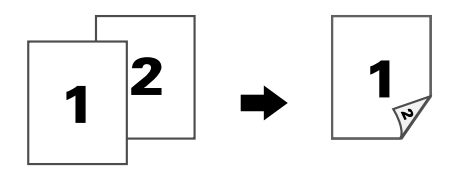

### Kötési pozíció/ Kötési margó

Adja meg a dokumentum kötési pozícióját. Az oldalmargók szélessége szintén beállítható.

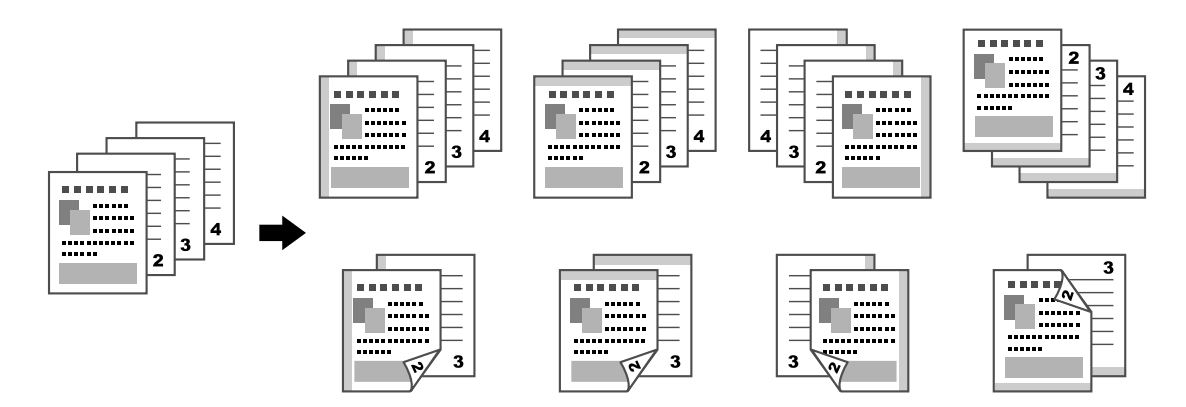

### Kép eltolása

Bal vagy jobb oldali margó létrehozásához a teljes kép egyik irányban eltolva nyomtatható.

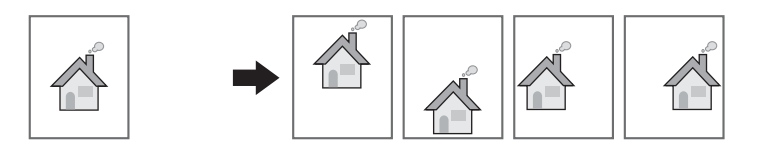

### Fedőlap / Elválasztólap

A fedő- és hátlap külön lapra nyomtatható. Fedő-, illetve hátlapként üres oldal adható a dokumentumhoz és elválasztólapként beszúrható a dokumentumba. Egy másik papíradagoló választható a használatban lévő papír számára.

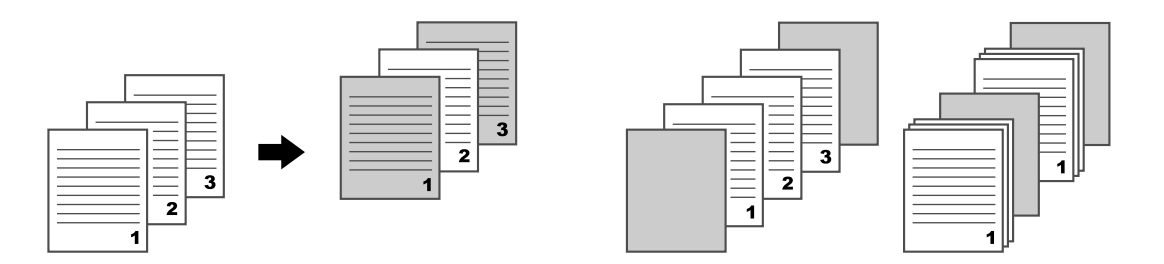

### Vízjel

A dokumentum vízjellel (szövegbélyeggel) együtt is nyomtatható.

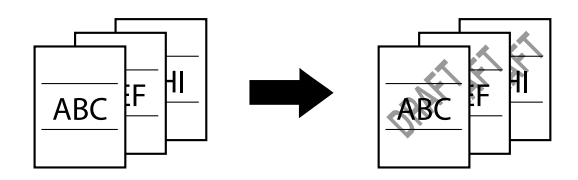

### **Átfedés**

A dokumentum több átfedő adattal együtt is nyomtatható.

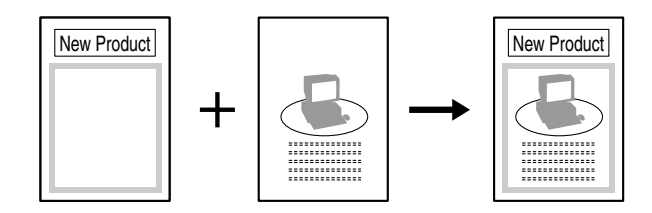

### Szín kiválasztása

Válasza ki, hogy a dokumentumot színesben vagy szürkeárnyalatosan szeretné-e kinyomtatni.

### **Quick Color**

A dokumentum a tartalmának megfelelő képminőségben nyomtatható ki.

|--|--|--|

### Másolási műveletek

#### Megjegyzés:

További részletekért tekintse meg a Printer / Copier / Scanner User's Guide (Nyomtató/fénymásoló/ szkenner Felhasználói Útmutató).

### Alapvető másolási művelet

- 1. Nyomja meg a **Copy** gombot.
- 2. Helyezze a dokumentumot az automatikus lapadagolóba (ADF) vagy az üvegre.

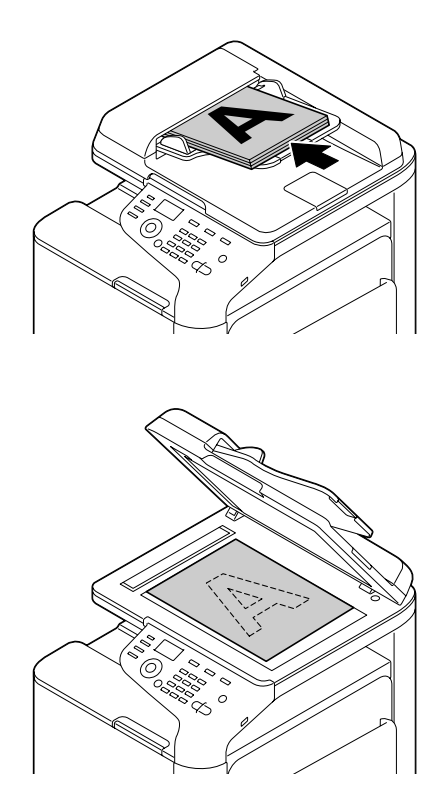

3. Adja meg a kívánt másolási beállításokat.

4. A billentyűzet használatával adja meg a kívánt példányszámot. A példányszám módosításához nyomja meg a **Back** gombot, majd adja meg a kívánt mennyiséget.

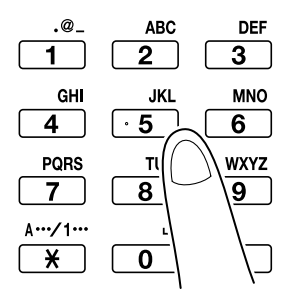

Színes másolat készítéséhez nyomja meg a Start (Color) gombot.
 Fekete-fehér másolat készítéséhez nyomja meg a Start (B&W) gombot.

#### Megjegyzés:

Az automatikus lapadagoló használatával történő kétoldalas dokumentum szkenneléséhez helyezze a dokumentumot az automatikus lapadagolóba a szkennelt oldalával felfelé, majd nyomja meg a **Select** gombot.

### Speciális másolási művelet

#### Zoomolási arány

Adja meg a nagyítás vagy kicsinyítés arányát.

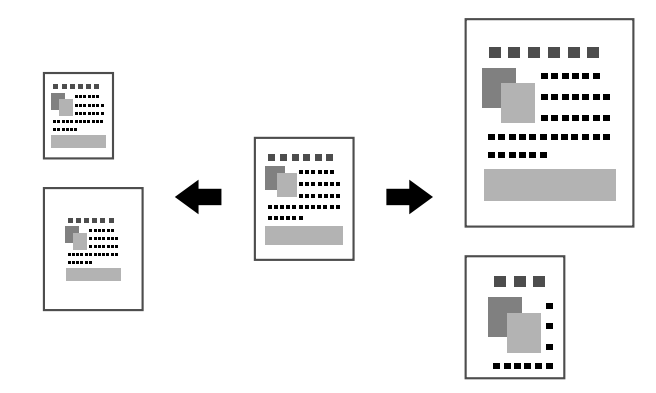

#### Dokumentum típusa

A dokumentum a tartalmának megfelelő képminőségben másolható.

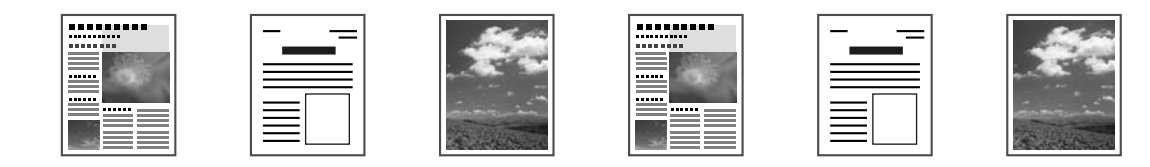

### Másolat felbontása

A másolás felbontása is beállítható.

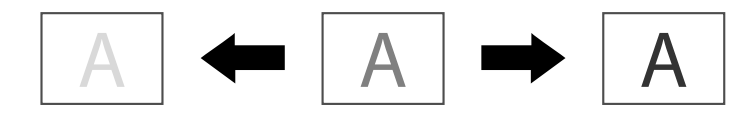

#### Leválogatott másolás

Több példány készítése esetén válassza a leválogatás funkciót, hogy az egyes példányokat külön-külön nyomtassa (1, 2, 3, ..., 1, 2, 3, ...).

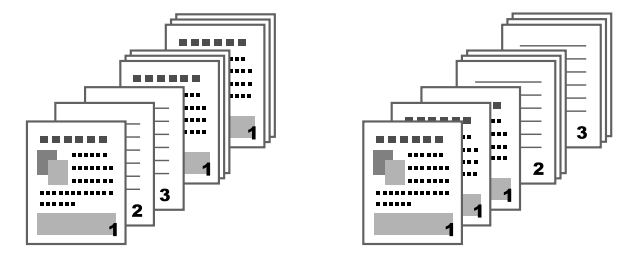

### 2 az 1-ben/4 az 1-ben másolás

Több oldal (2 vagy 4) képe kicsinyíthető és egy oldalra nyomtatható.

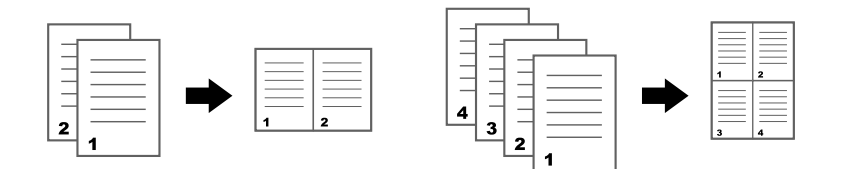

### Egyoldalas/kétoldalas nyomtatás

A dokumentum és a másolat egy-, illetve kétoldalasként is megadható.

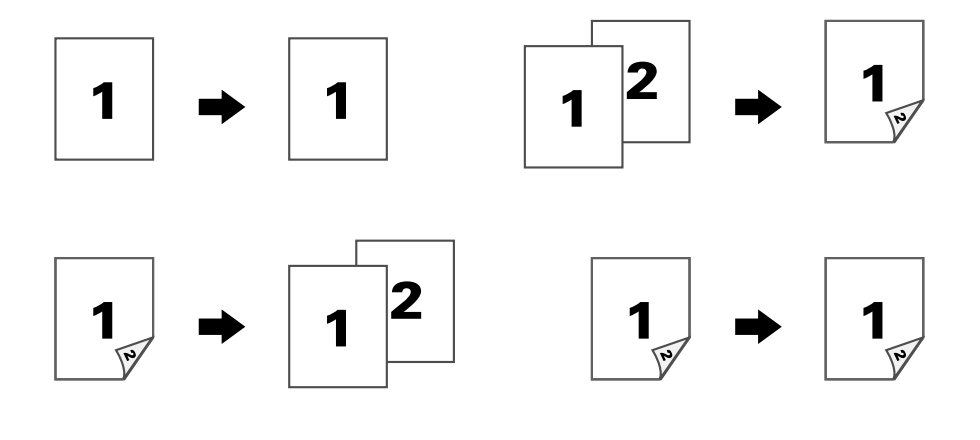

### Kötési pozíció

Adja meg a dokumentum kötési pozícióját.

| N 3 | <u>N</u> 3 |
|-----|------------|
|     |            |

### Személyigazolvány típusú dokumentumok másolása

Olyan dokumentum, mint például bizonyítvány eleje és hátulja teljes méretben egyetlen lapra másolható.

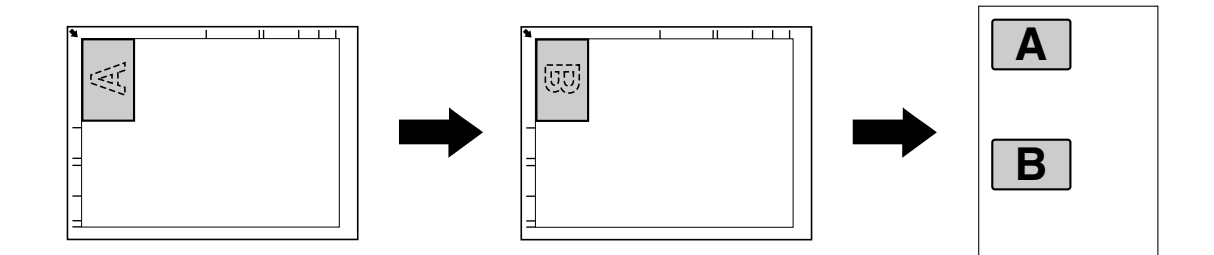

### Ismétlődő másolás

Kisebb dokumentumok, mint például feljegyzések nyomtatása egyetlen oldalra mozaikszerűen történik. Ez a funkció lehetővé teszi, hogy kisebb dokumentumokat aktuális méretben nyomtasson.

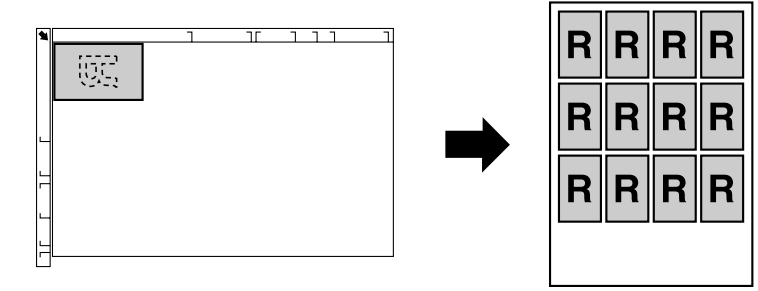

### Posztermásolás

A szkennelt dokumentum mindkét oldalát 200%-kal nagyítja és négy oldalra nyomtatja.

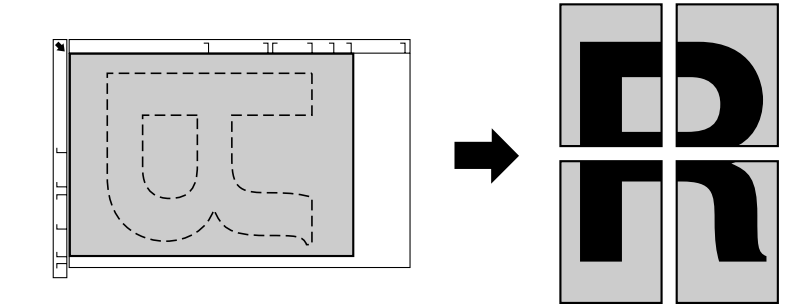

### Szkennelési műveletek

#### Megjegyzés:

További részletekért tekintse meg a Printer / Copier / Scanner User's Guide (Nyomtató/fénymásoló/ szkenner Felhasználói Útmutató).

### Alapvető szkennelési művelet

- 1. Nyomja meg a **Scan** gombot.
- 2. Helyezze a dokumentumot az automatikus lapadagolóba (ADF) vagy az üvegre.

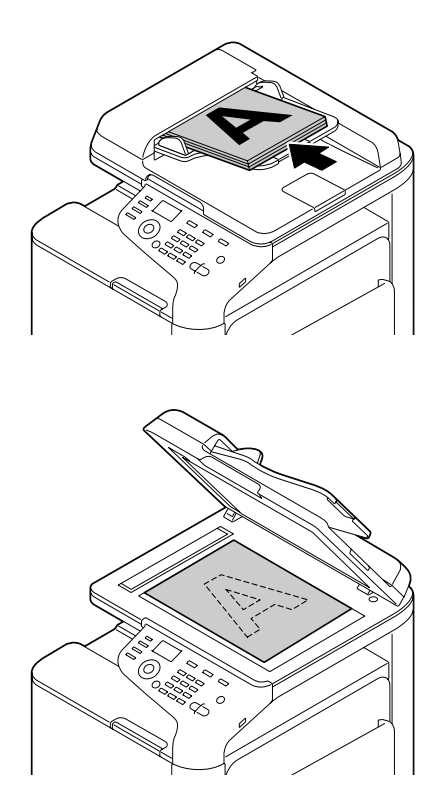

- 3. Adja meg a kívánt szkennelési beállításokat.
- 4. Adja meg a rendeltetési helyet.

#### Megjegyzés:

- □ Ha már van regisztrálva rendeltetési hely, azok közül is választhat.
- A rendeltetési hely címének közvetlen begépeléséhez használja a billentyűzetet.
- **Geometric Series and Series and**
- Színes példány szkenneléséhez nyomja meg a Start (Color) gombot.
  Fekete-fehér példány szkenneléséhez nyomja meg a Start (B&W) gombot.

#### Megjegyzés:

Az automatikus lapadagoló használatával történő kétoldalas dokumentum szkenneléséhez helyezze a dokumentumot az automatikus lapadagolóba a szkennelt oldalával felfelé, majd nyomja meg a **Select** gombot.

### Speciális szkennelési művelet

#### Szkennelés e-mail-be/FTP-re/SMB-re

Szkennelt adatok küldhetők megadott címre (e-mail/FTP/SMB cím) hálózaton keresztül. A cím közvetlenül begépelhető, illetve a készüléken regisztrált cím is kiválasztható.

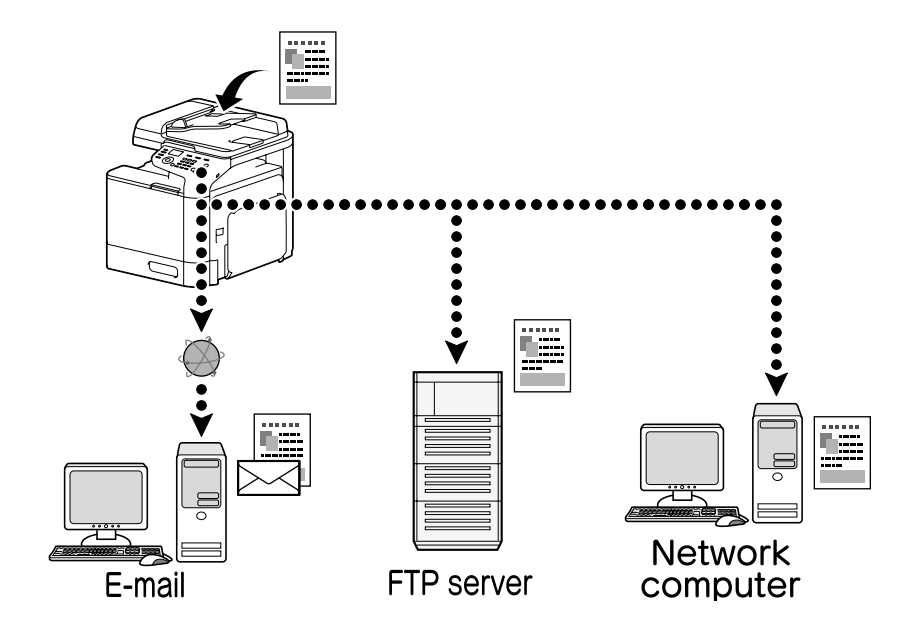

### Szkennelés USB-memória eszközre

A szkennelt adatok a készülék USB HOST portjába csatlakoztatott USB-memória eszközre menthetők.

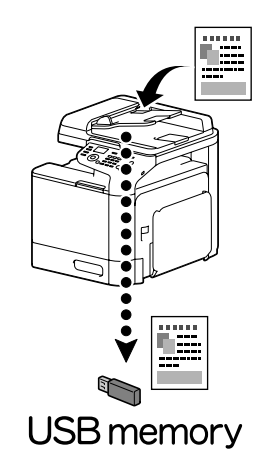

### Szkennelés számítógépes alkalmazásból

A dokumentumok a hálózaton keresztül a készülékhez csatlakoztatott számítógépről is szkennelhetők. A szkennelési beállítások a TWAIN-, illetve WIA-kompatibilis alkalmazásokon keresztül adhatók meg, valamint innen hajtható végre a szkennelési művelet.

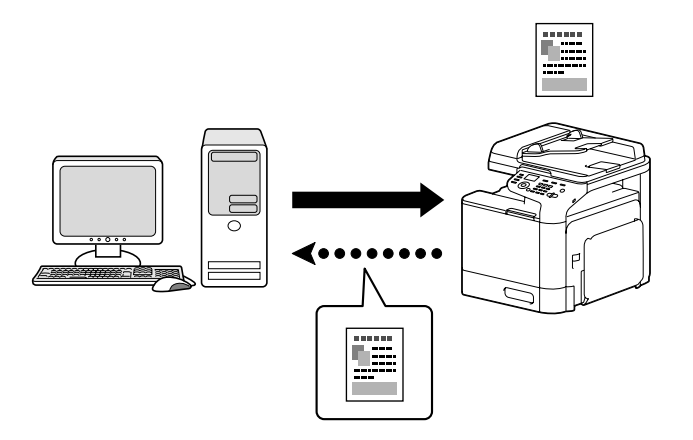

### Fax műveletek

#### Megjegyzés:

További részletekért tekintse meg a Facsimile User's Guide (Fax Felhasználói útmutató).

### Alapvető fax művelet

- 1. Nyomja meg a **Fax** gombot.
- 2. Helyezze a dokumentumot az automatikus lapadagolóba (ADF) vagy az üvegre.

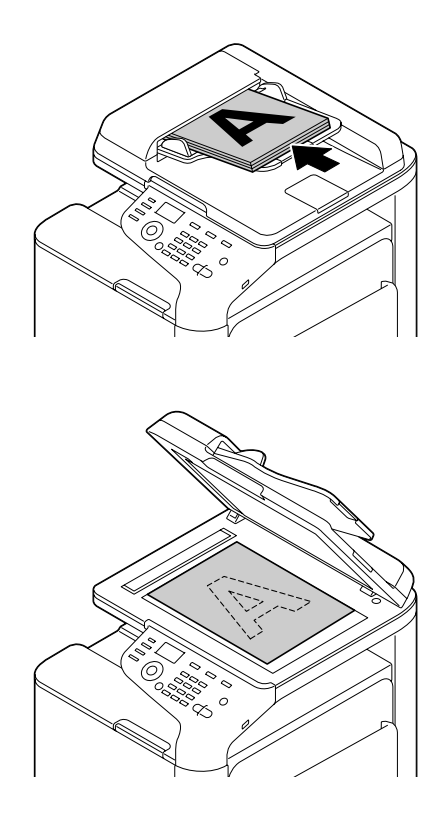

- 3. Adja meg a kívánt szkennelési beállításokat.
- 4. Adja meg a rendeltetési helyet.

#### Megjegyzés:

- □ Ha már van regisztrálva faxszám, azok közül is választhat.
- Gaussian közvetlen bevitelénél használja a billentyűzetet a szám beírásához.
- **G** Egy dokumentum egyszerre több rendeltetési helyre is elküldhető (szórásos adatátvitel).
- 5. Nyomja meg a **Start** gombot. A dokumentum összes oldalának beszkennelését követően a készülék elküldi a faxot.

#### Megjegyzés:

A fax küldése fekete-fehérben történik, függetlenül attól, hogy a **Start (Color)** vagy a **Start (B&W)** gombot nyomja meg.

### Speciális fax művelet

#### Szórásos adatátvitel

Egy fax több címzettnek is elküldhető egyetlen adatátvitellel.

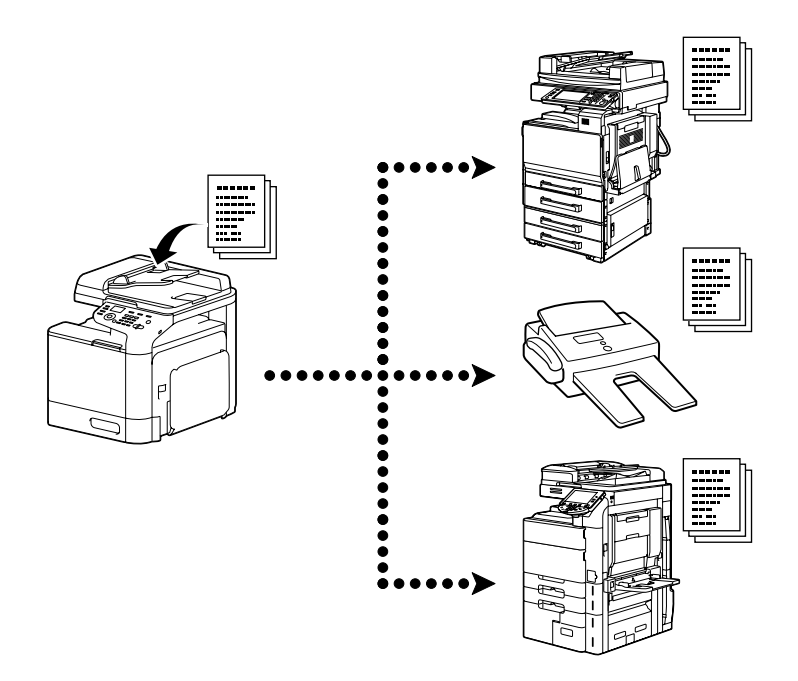

#### Időzített adatátvitel

Egy dokumentum beszkennelhető és a memóriában tárolható, hogy a készülék egy megadott időpontban továbbíthassa azt. Az időzített és szórásos adatátvitel kombinálható.

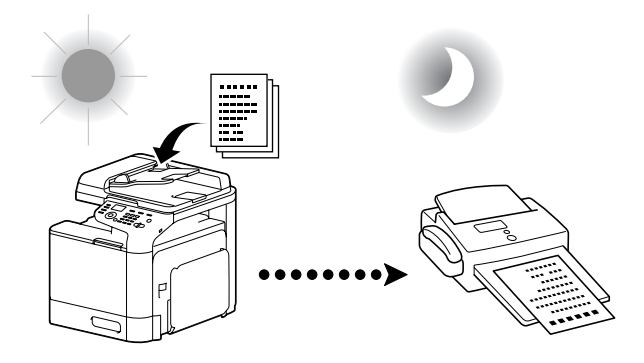

### Kötegelt adatátvitel

Több dokumentum is beszkennelhető és a készülék memóriájában tárolható, hogy egy adott időpontban a készülék elküldhesse azokat egy megadott rendeltetési helyre.

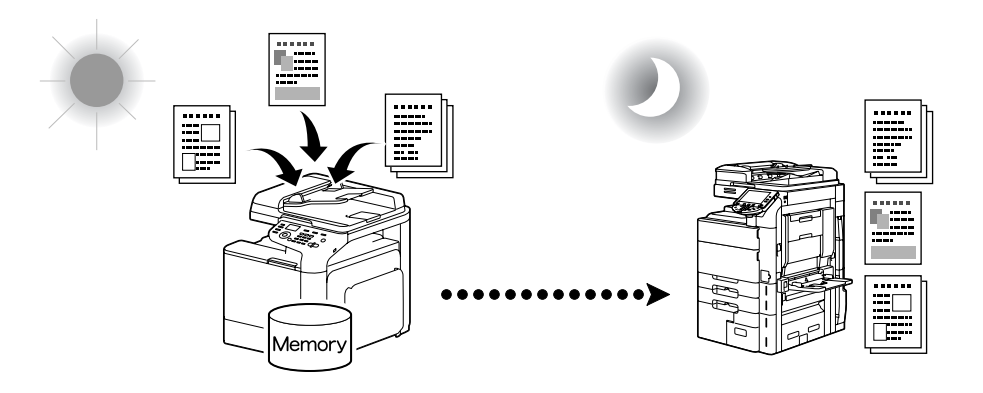

### Memóriaátvitel/Közvetlen adatátvitel

Memóriaátvitel esetén a faxküldés akkor indul, miután befejeződött a teljes dokumentum szkennelése és az adatok a memóriába kerültek. Közvetlen adatátvitel esetén a küldés valós időben történik a rendeltetési helyek adatátviteli sorrendjében.

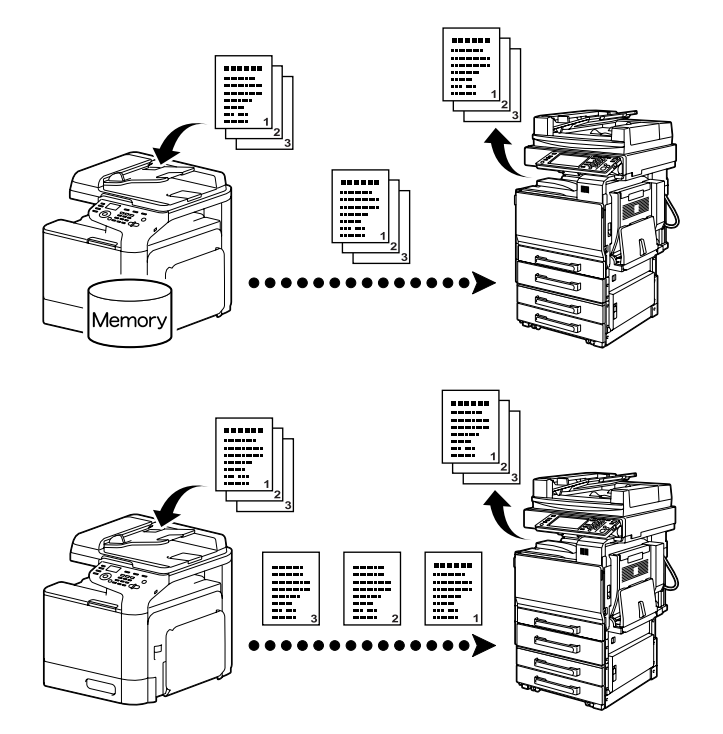

### Újratárcsázás

Ugyanazon hívott fél ismételt hívását "újratárcsázásnak" hívjuk. Ha a fax küldése nem lehetséges, például mert a hívott fél vonala foglalt, a faxszám bizonyos idő elteltével ismételten tárcsázható.

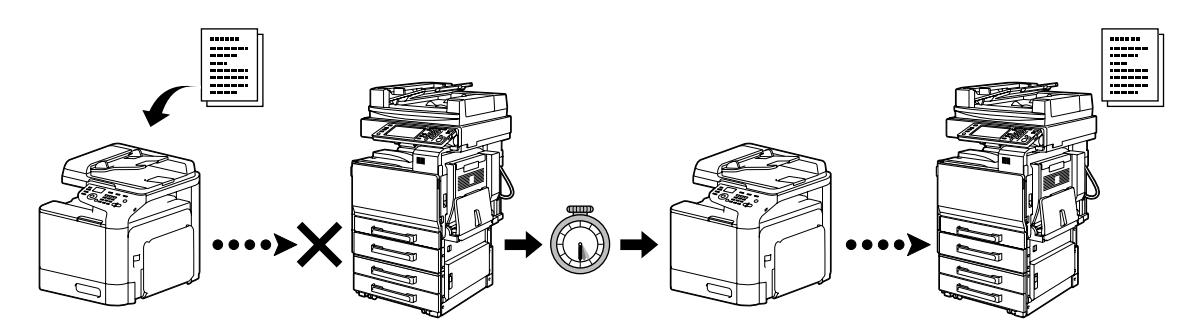

#### Fogadás a memóriába

Ez lehetővé teszi, hogy a készülék elmentse a fogadott dokumentumokat a memóriába. A fogadott dokumentumot ezután bármikor kinyomtathatja a készülék memóriájából.

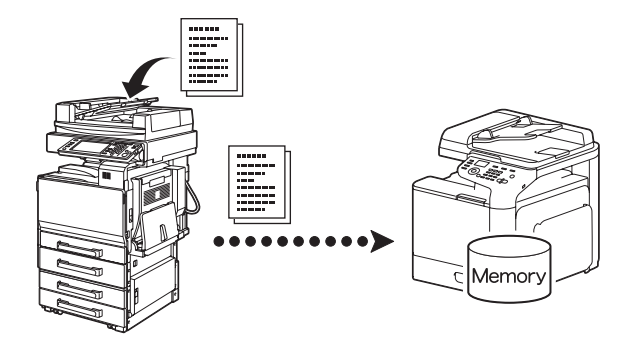

#### Fogadott dokumentum továbbítása

A fogadott dokumentumok egy korábban megadott rendeltetési helyre továbbíthatók. A dokumentum továbbításának rendeltetési helyét az adminisztrátor adja meg.

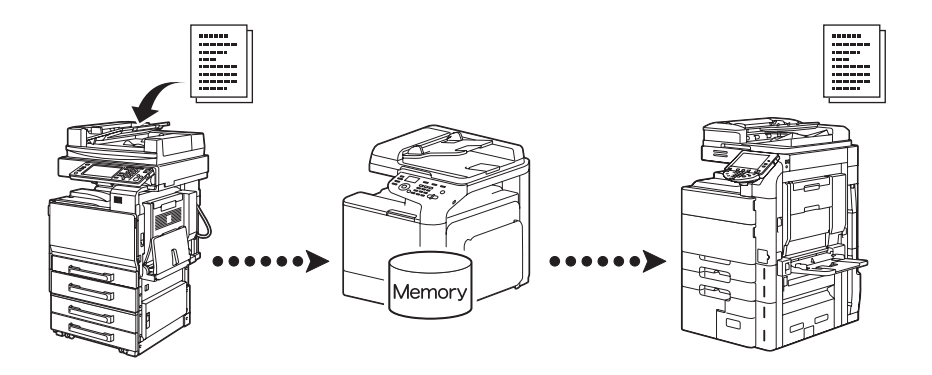

### PC-FAX küldése

Faxillesztőprogram használatával a fax közvetlenül is elküldhető Windows-kompatibilis számítógépről.

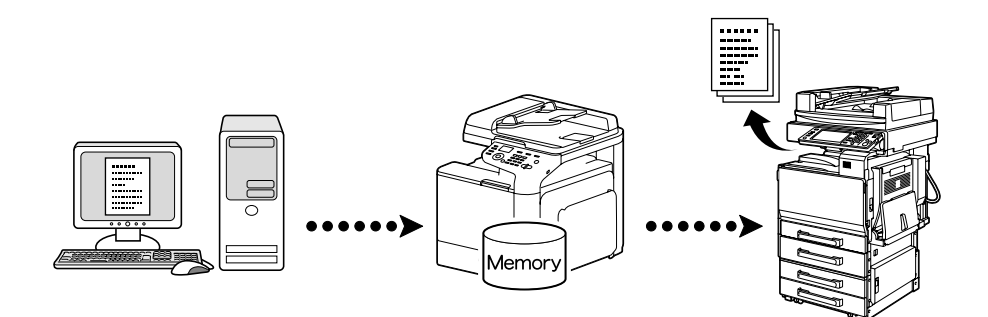